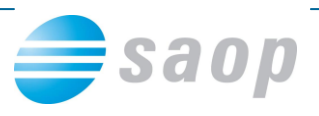

## Uvoz Transakcijskih Računov stranke iz javne baze z verzijo iCenter 6.12.

## Prikaz uvoza Transakcijskih Računov stranke iz javne baze

V novi verziji iCentra 6.12. smo dodali pripomoček uvoza transakcijskih računov za določeno stranko z javne baze.

To funkcijo lahko v verziji iCentra 6.12. koristite na **šifrantu strank** pod zavihkom **bančni računi.** Do sedaj je bilo mogoče bančne račune stranke dodajati ročno. V verziji 6.12. pa jih lahko prenesemo z javne baze. Seveda morate biti povezani z internetom, da povezava deluje.

| 🏷 SAOP Šifranti - :                     | sprememba - Pro                | oizvodnja in          | Trgovina na | a debelo      |                 |                   |        |          |       |          |        |        |
|-----------------------------------------|--------------------------------|-----------------------|-------------|---------------|-----------------|-------------------|--------|----------|-------|----------|--------|--------|
| Stranke                                 |                                |                       |             |               |                 |                   |        |          | I     | 🗉 😭      | 8      | ¥ ⋟    |
| Šifra 0000001 🛛 👰                       | 🕖 🛛 SAOP Raču                  | nalništvo d.o.o.      |             |               | Neaktivna       | 🔲 Status razmerja | Potend | cialen I | kupec | ali doba | vitelj |        |
| Splošni pod <u>a</u> tki Sti <u>k</u> i | Irgovski podatk <mark>i</mark> | <u>B</u> ančni računi | [ogodki 0   | stalj podatki | Opo <u>m</u> ba | Po <u>m</u> eri   |        |          |       |          |        |        |
|                                         |                                |                       |             |               |                 |                   | IЦ     | ∢        |       | Þ   1    | 1 2    | Ø      |
| Šifra banke Nazi                        | iv bančnega računa             | #1                    | #2 #3 IBAN  | Šifra države  | IBAN Kontro     | olna Številka     |        | Ī        | #  SI | klic     |        | ^      |
| ▶0000008 TRF                            | 1                              | A                     | 40 29 SI    |               |                 | 56 05100-000000   | 5678   |          | 99    |          |        |        |
|                                         |                                |                       |             |               |                 |                   |        |          |       |          |        |        |
|                                         |                                |                       |             |               |                 |                   |        |          |       |          |        |        |
|                                         |                                |                       |             |               |                 |                   |        |          |       |          |        |        |
|                                         |                                |                       |             |               |                 |                   |        |          |       |          |        | =      |
|                                         |                                |                       |             |               |                 |                   |        |          |       |          |        |        |
|                                         |                                |                       |             |               |                 |                   |        |          |       |          |        |        |
|                                         |                                |                       |             |               |                 |                   |        |          |       |          |        |        |
|                                         |                                |                       |             |               |                 |                   |        |          |       |          |        |        |
|                                         |                                |                       |             |               |                 |                   |        |          |       |          |        |        |
| <                                       |                                |                       |             |               |                 |                   |        |          |       |          |        | >      |
| 🗙 Pr <u>e</u> nesi 🔌 )                  | ⊻piši TRR                      |                       |             |               |                 |                   |        |          |       |          |        |        |
|                                         |                                |                       |             |               |                 |                   |        |          |       |          |        |        |
|                                         |                                |                       |             |               |                 |                   |        |          |       |          |        |        |
|                                         |                                |                       |             |               |                 |                   |        |          |       | × 0n     | usti a | Potrdi |
| Skrbnik 0                               | 07                             |                       |             |               |                 |                   |        |          |       | • ( 00   |        | Loud   |

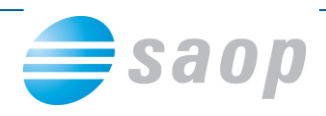

Z gumbom 🗎 (vnesi zapis) se nam odpre okno za vnos podatkov bančnega računa:

| 🍤 SAOP  Šifranti - vnos     | - Proizvodnja in Trgovina na |                         |
|-----------------------------|------------------------------|-------------------------|
| Banka                       | 🌆 🥇                          | k 🖪 ⋟                   |
| Šifra banke                 |                              |                         |
| Naziv bančnega računa       |                              |                         |
| Šifre                       |                              |                         |
| Številka                    | SI 56                        |                         |
| Model / Sklic               |                              |                         |
| Šifra zapisa banke za izvoz |                              |                         |
| lme datoteke za izvoz       |                              |                         |
| Šifra zapisa banke za uvoz  |                              |                         |
| Ime datoteke za uvoz        |                              |                         |
|                             | 🔲 Poravnalni račun           |                         |
| SWIFT                       |                              |                         |
| Devizni račun               |                              |                         |
| Zap. št. DB dolžnika        |                              |                         |
|                             |                              |                         |
|                             | 🗙 <u>O</u> pusti             | <b>√</b> <u>P</u> otrdi |
| Skrbnik 007                 |                              |                         |

Da bi dodali transakcijski račune ki jih ima odprte naša stranka kliknemo na ikono

| Šifra banke 🗾 😶 |  |
|-----------------|--|
|                 |  |

Odpre se nam okno za vnos osnovnih podatkov o izbrani stranki:

| SAOP - WEB Stranke |            |                               |
|--------------------|------------|-------------------------------|
| Nazi               | v          | ,                             |
| Naslo              | v          |                               |
| Davčna številk     | a 79407340 |                               |
| Matična številk    | a          |                               |
| Transakcijski raču | n          | <u>N</u> ajdi                 |
| Naziv              | Ulica      | Hišna št. Naselje             |
|                    |            |                               |
|                    |            |                               |
|                    |            |                               |
|                    |            |                               |
|                    |            |                               |
|                    |            |                               |
|                    |            | 2                             |
|                    |            | <u>D</u> pusti <u>I</u> zberi |

V ponujeno okno vpišemo eno od zahtevanih podatkov (Naziv, Naslov, Davčna številka, Matična številka, Transakcijski račun). Če smo prenašali že poprej stranke iz javne baze oziroma imamo vpisan na stranki na zavihku »Splošni podatki« davčno številko se nam sedaj predlaga in je dovolj za iskanje odprtih transakcijskih računov stranke.

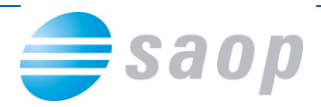

| Naziv               | saop d.o.o. |               |
|---------------------|-------------|---------------|
| Naslov              |             |               |
| Davčna številka     | 79407340    |               |
| Matična številka    |             |               |
| Transakcijski račun |             | <u>N</u> ajdi |

Po kliku na gumb »Najdi« nam program z javne baze ponudi strankine odprte transakcijske račune pri bankah. Prikazani so v preglednici.

| Ģ | SAOP - WE   | 3 Stranke            |            |                     |                 |                            |                     |            |             |      |
|---|-------------|----------------------|------------|---------------------|-----------------|----------------------------|---------------------|------------|-------------|------|
|   |             | Naziv                | aop d.o.o. |                     |                 |                            |                     |            |             |      |
|   |             | Naslov               |            |                     |                 |                            |                     |            |             |      |
|   |             | Davčna številka 🛛 7  | 9407340    |                     |                 |                            |                     |            |             |      |
|   |             | Matična številka     |            |                     |                 |                            |                     |            |             |      |
|   |             | Transakcijski račun  |            |                     | <u>N</u> ajdi   |                            |                     |            |             |      |
|   |             |                      |            |                     |                 |                            |                     |            |             |      |
|   | Naziv       | Ulica                | Hišna št.  | Naselje             | Poštna številka | Kraj                       | Transakcijski račun | Davčna št. | Matična št. | Zave |
|   | SAOP D.O.O. | CESTA GORIŠKE FRONTE | 0046       | SEMPETER PRI GORICI | 5290            | ŠEMPETER PRI GORICI        | 02241-0256282435    | 79407340   | 5383129     | D    |
|   | SAOP D.O.O. | CESTA GORIŠKE FRONTE | 046        | SEMPETER PRI GORICI | 5290            | <b>ŠEMPETER PRI GORICI</b> | 05100-8010777371    | 79407340   | 5383129     | D    |
|   |             |                      |            |                     |                 |                            |                     | •          |             |      |

Izberemo transakcijski račun in kliknemo na gumb

Transakcijski račun se nam z preglednice prenese v okno vnosa transakcijskega računa.

<u>I</u>zberi

| 🏶 SAOP 🗴 Šifranti - vnos - Proizvodnja in Trgovina na de  | ebelo           |      |      | ×  |
|-----------------------------------------------------------|-----------------|------|------|----|
| Banka                                                     | l <u>i</u> j    | ☆    |      |    |
| Šifra banke 📔 🔛 ờ                                         |                 |      |      |    |
| Šifre<br>Številka SI 56 02241-0256282435<br>Model / Sklic |                 |      |      |    |
| Šifra zapisa banke za izvoz<br>Ime datoteke za izvoz      | -               |      |      |    |
| Sitra zapisa banke za uvoz                                | _               |      |      |    |
| SWIFT Devizini račun                                      | -               |      |      |    |
| Zap. št. DB dolžnika                                      | -               |      |      |    |
| ci. L                                                     | < <u>O</u> pusi | ti 🗸 | Potr | di |
| Skrbnik PU7                                               |                 |      |      | 11 |

Izpolniti moramo še (obvezen podatek) »Šifro banke« pri kateri je odprt slednji transakcijski

| račun (izberemo z šifranta strank) <sup>Šifra banke</sup> ir | Naziv bančnega računa<br>N |  |
|--------------------------------------------------------------|----------------------------|--|
| Šifra banke 0000056 🛛 😶 NOVA LJUBLJANSKA BANKA D             |                            |  |
| Naziv bančnega računa TRR                                    |                            |  |
|                                                              |                            |  |

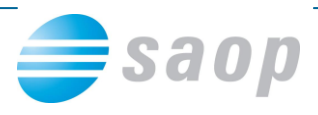

Ostali podatki Šifra, Model/Sklic in okna označena v spodnjem modrem oknu niso nujni za vnos so pa priporočljivi.

| Šifre A 40 29                         |
|---------------------------------------|
| Številka SI 56 02241-0256282435       |
| Model / Sklic 99                      |
| Sifra zapisa banke za izvoz 2 NLB_KBM |
| Ime datoteke za izvoz tkdis.txt       |
| Šifra zapisa banke za uvoz 2 NLB,KBM  |
| Ime datoteke za uvoz tkdis.txt        |
| 🔲 Poravnalni račun                    |
| SWIFT                                 |
| Devizni račun                         |
| Zap. št. DB dolžnika                  |
|                                       |
| 🗙 <u>O</u> pusti 🗸 <u>P</u> otrdi     |

Po vnosu vseh želenih podatkov o transakcijskem računu se nam po potrditvi na **Potrdi** vnese transakcijski račun z vsemi vpisanimi podatki pod izbrano stranko.

| Stranke                                                                                             |                                                                | 🌆 🙀 🗟 🖷 🏚                                   |  |  |  |
|----------------------------------------------------------------------------------------------------|----------------------------------------------------------------|---------------------------------------------|--|--|--|
| Šifra 😡 😥 SAOP Računalništvo d.o.o. 🦷 Neaktivna 🗖 Status razmerja: Potencialen kupec ali dobavitelj |                                                                |                                             |  |  |  |
| Splošni pod <u>a</u> tki Sti <u>k</u> i <u>I</u> rgovski podatki                                    | <u>B</u> ančniračuni Dogodki Ostalj podatki Opo <u>m</u> ba Po | o <u>m</u> eri                              |  |  |  |
|                                                                                                    |                                                                | 14 4 🕨 🎽 🖹 🖉 🕅                              |  |  |  |
| Šifra banke Naziv bančnega računa #                                                                 | 1 #2 #3 IBAN Šifra države IBAN Kontrolna Številka              | # Sklic Zapis izvoz Ime datoteke za izvoz 🔥 |  |  |  |
| 0000008 TRR A                                                                                       | 40 29 SI 56 05100-0000                                         | 0005678 99 2 tkdis.txt                      |  |  |  |
| ▶ 0000056 TRR A                                                                                     | 40 29 SI 56 02241-0256                                         | 3282435 99 2 tkdis.txt                      |  |  |  |
|                                                                                                    |                                                                |                                             |  |  |  |
|                                                                                                    |                                                                |                                             |  |  |  |
|                                                                                                    |                                                                |                                             |  |  |  |
|                                                                                                    |                                                                |                                             |  |  |  |
|                                                                                                    |                                                                |                                             |  |  |  |
|                                                                                                    |                                                                |                                             |  |  |  |
|                                                                                                    |                                                                |                                             |  |  |  |